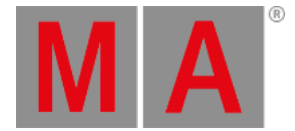

# Widok Magik Szybkości

By otworzyć widok **Magik szybkości**, wciśnij Magic na konsolecie, lub w pasku widoków wciśnij Więcej... a potem Magic Speed .

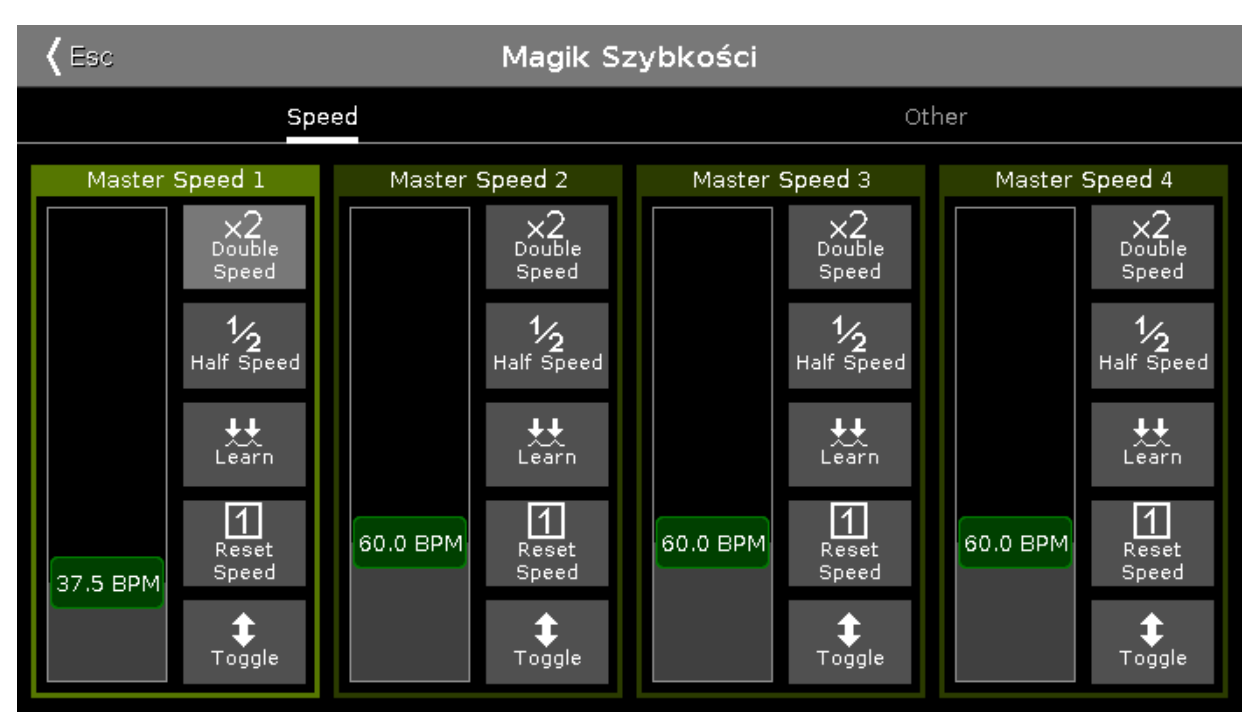

Obrazek 1: Widok Magik szybkości

Widok Magik szybkości przedstawia siedem masterów specjalnych.

By zobaczyć Master Rate, Exec Time oraz Prog Time, wciśnij **Other** w belce tytułowej widoku Magik Szybkości.

dot2 User Manual – Widoki i okna Version 1.9 – 2025-05-16 Polish

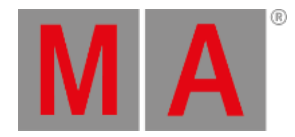

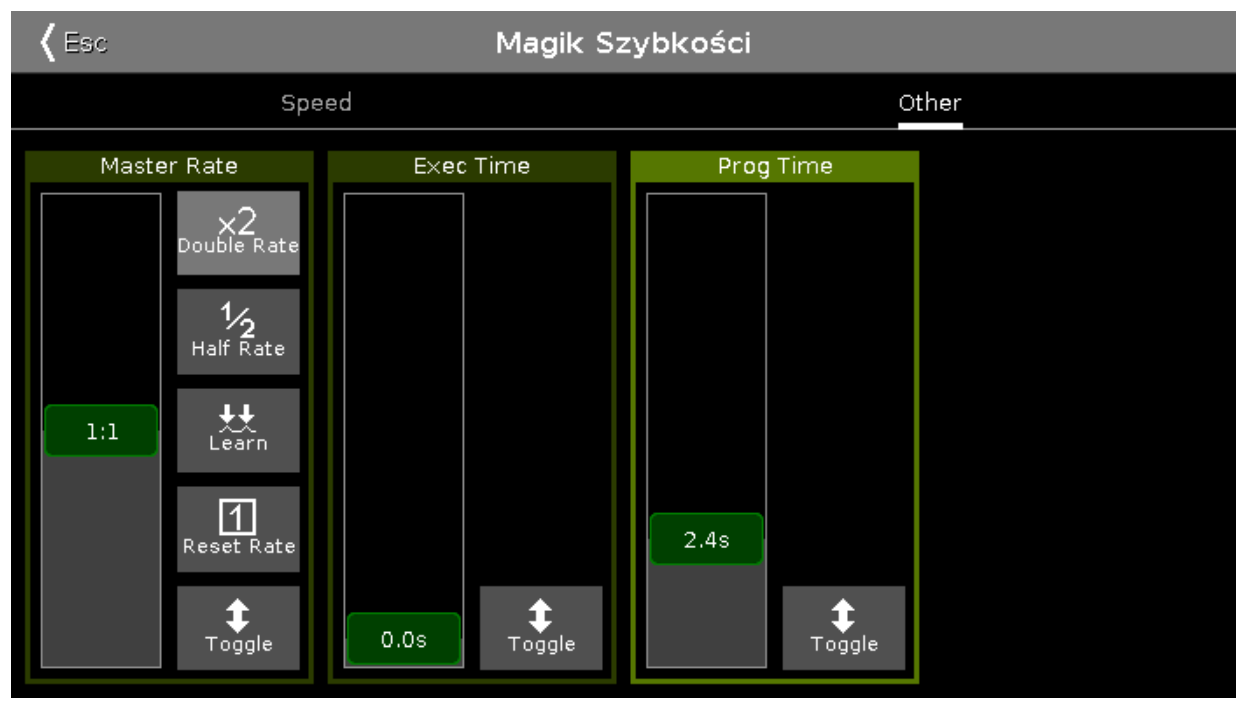

Obrazek 2: Widok Magik Szybkości - Other

Jeśli master jest włączony, wyświetlany jest kolorem trawiasto zielonym. Jeśli master jest wyłączony, wyświetlany jest kolorem oliwkowo zielonym.

Dla dodatkowych informacji o ikonach i funkcjach przycisków, zobacz temat o ikonach.

# Master Speed 1-4:

Steruje szybkością efektów w cue, oraz szybkością chaserów.

Jeśli jakiś executor nie powinien być regulowany tym masterem, zmień to w ustawieniach executora.

# Master Rate:

Steruje tempem, współczynnikiem czasów wyzwalacza, przenikania (fade) i czekania (delay). Gdy master tempa jest używany, czasy wyzwalania, przenikania i czekania w kolejkach cue są oznaczone **gwiazdkami** \*.

| Czas wył.:<br>1.0s | Cue w "Exec 0.1.1 'Main'" |           |   |           | Nagra<br>kod cz | ij <b>"</b>          | Â             |                 |
|--------------------|---------------------------|-----------|---|-----------|-----------------|----------------------|---------------|-----------------|
| Numer              | Nazwa                     | Chronione |   | Wyzwalacz | Czas<br>wyzw.   | Czas<br>Fa <b>de</b> | Czas<br>Delay | Fade<br>zejści: |
| 1                  | LED Blue                  |           | Θ | Czas      | *1.25           | *2.49                | *0            | Wej <b>ś</b> .F |
| 2                  | LED Violet                |           |   | 'Go'      |                 | *2.49                | *0            | Wejś.F          |
| 3                  | LED Congo Ora             |           | Þ | 'Go'      |                 | *2.49                | *0            | Wejś.F          |
| 4                  | LED Color FX              | Tak       |   | 'Go'      |                 | *2.49                | *0            | Wejś.F          |
| 5                  | LED Red Cyan              |           |   | 'Go'      |                 | *2.49                | *0            | Wejś.F          |
| 6                  | LED Green Pink            |           |   | 'Go'      |                 | *2.49                | *0            | Wejś.F          |

dot2 User Manual – Widoki i okna Version 1.9 – 2025-05-16 Polish

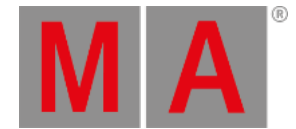

### Obrazek 3: Główna kolejka cue przy aktywnym Master Rate

Jeśli jakiś executor nie powinien być sterowany suwakiem mastera tempa, zmień to w ustawieniach executora.

### Exec Time (= Executor Time):

Zastępuje czas przenikań oraz włączeń i wyłączeń. Czasy czekania są ignorowane. Czas wyzwalania i kontynuacji nie są objęte zmianami.

Gdy użyty jest Exec Time, czasy przenikania i czekania są oznaczone znakiem równości =.

| Czas wył.:<br>1.0s |          | Cue w "E  | xec 0.1.1 'Mai | in'''         | Nagra<br>kod cz      | عر ا          | A                       |
|--------------------|----------|-----------|----------------|---------------|----------------------|---------------|-------------------------|
| Numer              | Nazwa    | Chronione | Wyzwalacz      | Czas<br>wyzw. | Czas<br>Fa <b>de</b> | Czas<br>Delay | Fa <b>de</b><br>zejści: |
| 1                  | LED Blue |           | ▶ 'Go'         |               | =1.34                | =0            | Wej <b>ś</b> .F         |

Obrazek 4: Główna kolejka cue, gdy użyty jest Exec Time

# Prog Time (= Programmer Time):

Steruje czasem przenikania programera.

# Funkcje paska enkoderów

Domyślna szybkość enkodera jest wyświetlana bez części dziesiętnych.

By przełączyć szybkość enkodera na małą, wciśnij klawisz enkodera 🚾. Skok enkodera wyświetlany jest wtedy z częściami dziesiętnymi.

| Master Rate | Exec Time         | Prog Time |  |
|-------------|-------------------|-----------|--|
| 1:1 ☉       | 0.0s <sup>⊙</sup> | 0.0s ©    |  |

Obrazek 5: Pasek enkoderów widoku Magik Szybkości

### Master Speed 1-4:

By zmienić szybkość jednego z Master Speed, obróć enkoder w lewo lub prawo. By otworzyć <u>kalkulator</u>, wciśnij enkoder.

### Master Rate:

By zmienić tempo Master Rate, obróć enkoder w lewo lub prawo. By otworzyć <u>kalkulator</u>, wciśnij enkoder.

# Exec Time:

By zmienić czas Executor Time, obróć enkoder w lewo lub prawo. By otworzyć <u>kalkulator</u>, wciśnij enkoder.

# Prog Time:

By zmienić czas Programmer Time, obróć enkoder w lewo lub prawo. By otworzyć <u>kalkulator</u>, wciśnij enkoder.